## 國立陽明交通大學

# ewant平台高中選課系統

### 學生操作手冊

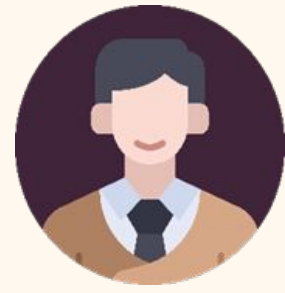

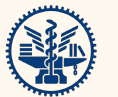

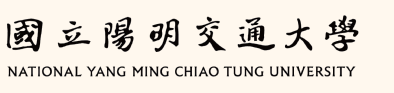

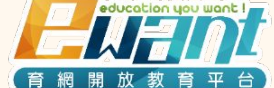

**C** i. 2023年08月

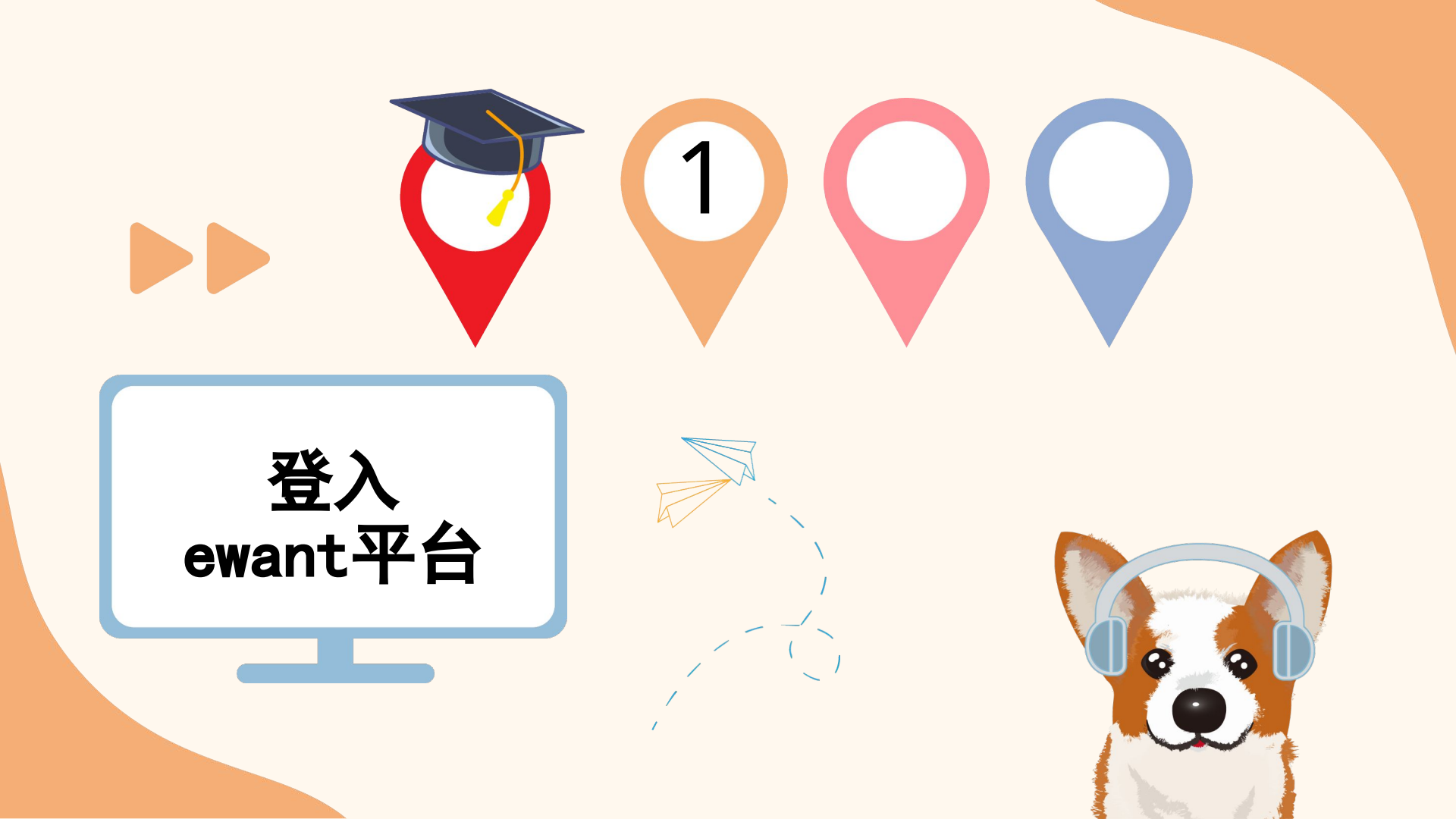

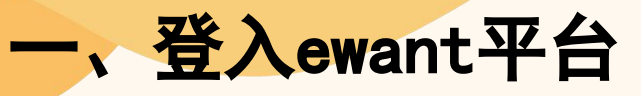

- 1. 進入ewant首頁: <u>www.ewant.org</u>
- 2. 點選右上角「<u>登入</u>」。

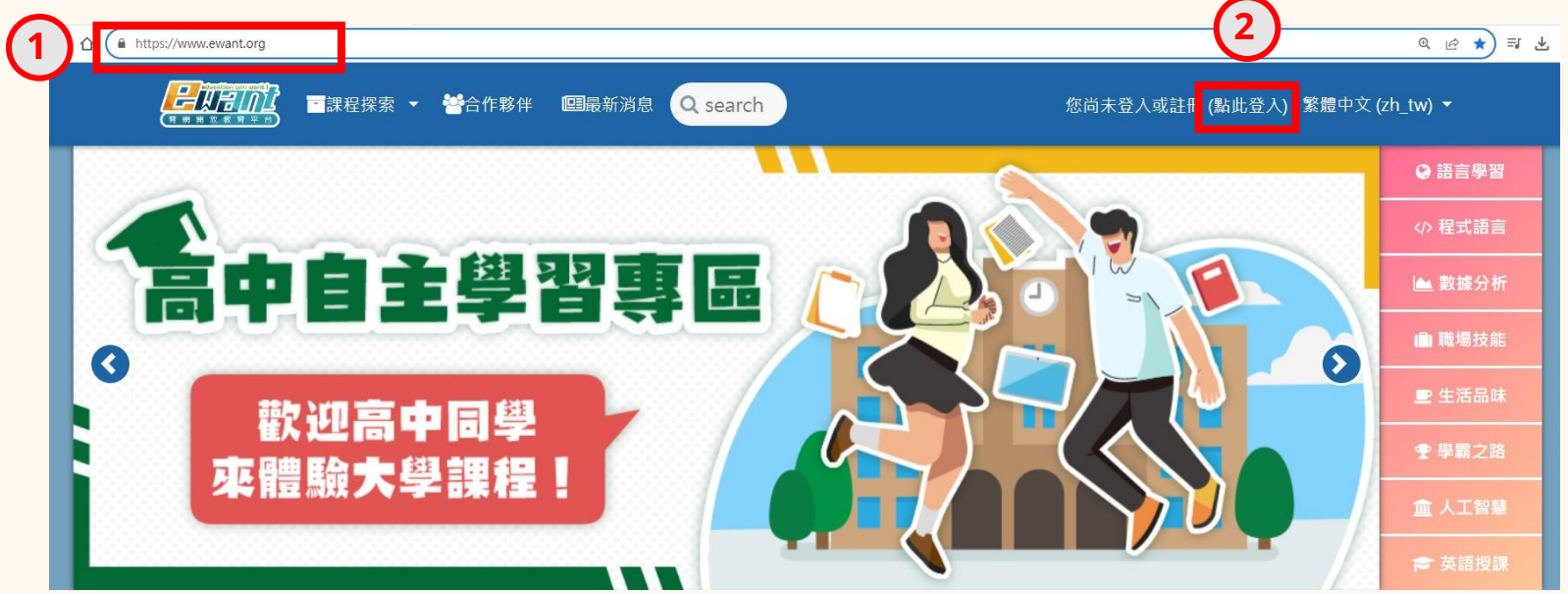

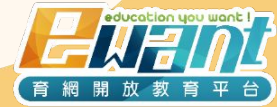

一、登入ewant平台

1. 輸入您的<u>帳號/密碼</u>。

(通常預設帳號為您的學校信箱/預設密碼為學號,請跟您的學校老師確認)

2. 點選「<u>**點此登入**</u>」。

|     | 登入您的帳號               |      |          |      |    |
|-----|----------------------|------|----------|------|----|
|     | 帳號/電子郵件<br>          | 密碼   |          |      |    |
| (1) | 帳號/電子郵件              | ▲ 密碼 | <b>a</b> | 點此登入 | (2 |
|     | <u>忘記帳號或密碼嗎?</u> ■記( | 主帳號  |          |      |    |
|     | 用其他帳號登入:             |      |          |      |    |
|     | OPENID CONNECT       |      |          |      |    |

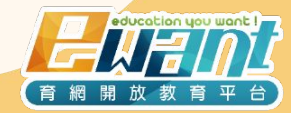

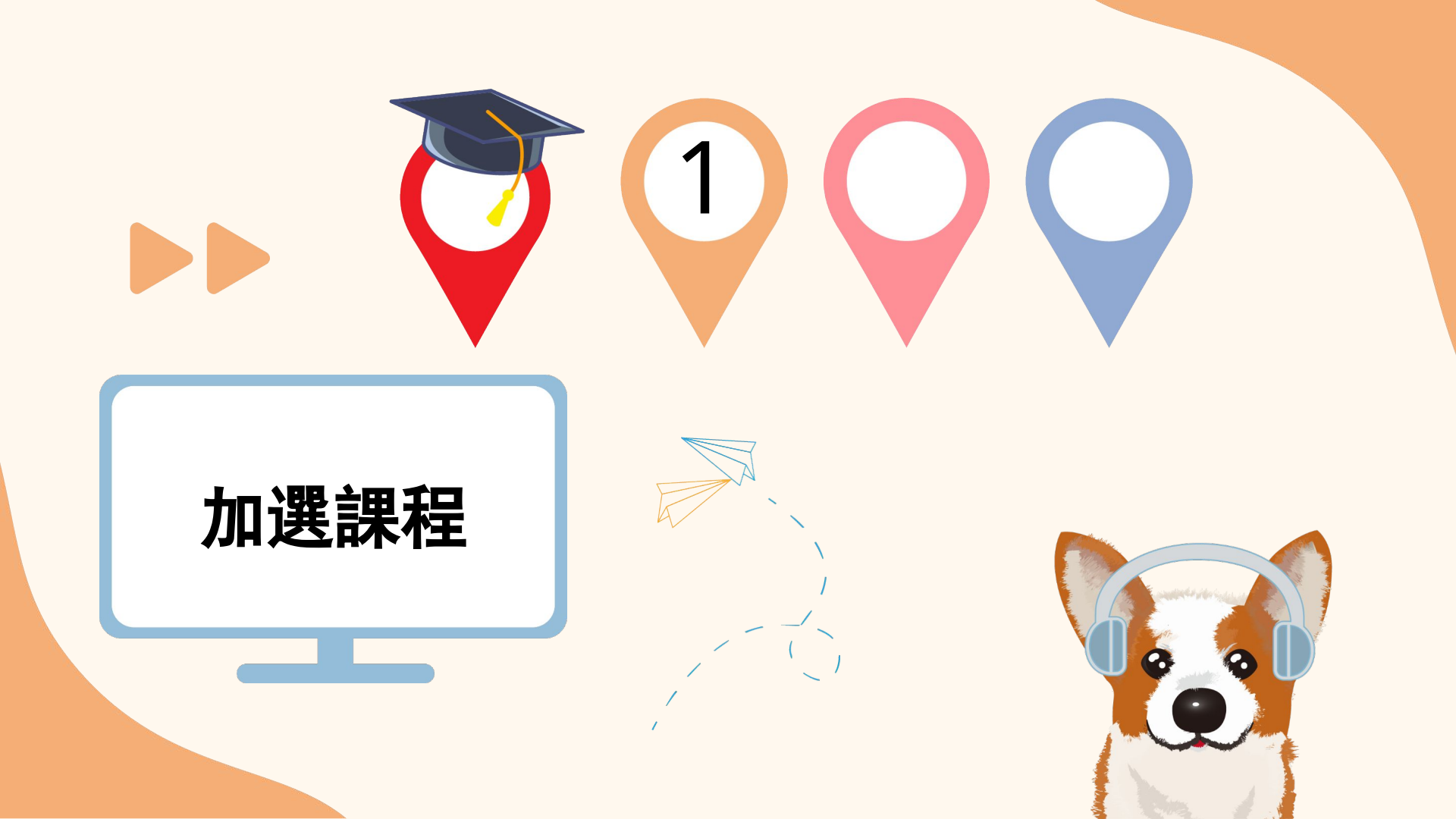

### 二、進入高中選課系統

1. 在登入狀態下進入選課系統: <u>https://www.ewant.org/user/mooc hs courseenrol.php</u>

2. 點選左側「<u>課程加退選</u>」。

|                     | <b>Euant</b>    |   |                                                      | <b>.</b> ~        |
|---------------------|-----------------|---|------------------------------------------------------|-------------------|
|                     | 編就列             | ≡ | 高中選課系統                                               | <b>徐</b> / 高中選課系統 |
| $\frown$            | <b>斧</b> 高中選課系統 | ~ |                                                      |                   |
| (2)                 | 課程加退選           |   |                                                      |                   |
| $\mathbf{\bigcirc}$ | 常見問題            |   |                                                      |                   |
|                     | 連絡我們            |   |                                                      |                   |
|                     |                 |   |                                                      |                   |
|                     |                 |   |                                                      |                   |
|                     |                 |   | ewant高中選課系統·選課系統注意事項                                 |                   |
|                     |                 |   | 一、開課申請時間: 2023-08-01 – 2023-08-31                    |                   |
|                     |                 |   |                                                      |                   |
|                     |                 |   | _ ` ^^^^^^^^^^^                                      |                   |
|                     |                 |   | $\equiv$ $\times$ XXXXXXXXXXXXXXXXXXXXXXXXXXXXXXXXXX |                   |
|                     |                 |   |                                                      |                   |
|                     |                 |   |                                                      |                   |
|                     |                 |   |                                                      |                   |
|                     |                 |   |                                                      |                   |
|                     |                 |   |                                                      |                   |
|                     |                 |   |                                                      |                   |

## 三、課程加退選-加選

- 1. 點選左側「<u>課程加退選</u>」。
- 2. 勾選課程名稱後面的「加選」。(可一次加選多門課程)

|          | = | 高中選課系統 |                       |          |                 |      |      | <b>*</b> / |
|----------|---|--------|-----------------------|----------|-----------------|------|------|------------|
| ▶ 高中選課系統 | ^ |        |                       |          |                 |      |      | 6          |
|          |   | 自校課程   | 列表                    |          |                 |      |      | 2          |
| 常見問題     |   | 編號     | 課程名稱                  | 開課學校     | 授課教師            | 影音時數 | 推薦用途 | 加選 退選      |
| 連絡我們     |   | 1      | Fundamenta ! Design   | 中原大學     | 黃文宗             | 11   | 自主學習 |            |
|          |   | 2      | 超級英雄的物理學一從動漫畫及科幻電影學物理 | 中原大學     | 許經夌、施奇廷         | 15   | 自主學習 |            |
|          |   | 24     | 普通心理學                 | 國立中正大學   | 襲充文             | 6    | 自主學習 |            |
|          |   | 35     | 經濟就在生活裡               | 國立宜蘭大學   | 林雲雀             | 6    | 自主學習 |            |
|          |   | 62     | 生活中的機器人科技             | 國立陽明交通大學 | 楊谷洋             | 6    | 自主學習 |            |
|          |   | 64     | EXCEL與統計分析            | 國立陽明交通大學 | 唐麗英             | 6    | 自主學習 |            |
|          |   | 71     | 初級日語-台日自由行            | 國立高雄科技大學 | 蕪減華             | 9    | 自主學習 |            |
|          |   | 77     | 成本疊疊樂                 | 大葉大學     | 鄭孟玉             | 13   | 自主學習 |            |
|          |   | 86     | 直菌的繽紛與塵用              | 東海大學     | 汪碧涵             | 9    | 自主學習 |            |
|          |   | 89     | 渾身是競-國際電競赛事轉播實務       | 樹德科技大學   | 蘇中和、蔣天華、陳菜瑜、陳長勇 | 6    | 自主學習 |            |

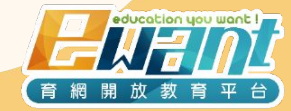

### 三、課程加退選-加選

1. 加選完畢後點選「<u>送出</u>」。

※送出後將等待<u>1-3個工作天</u>讓系統進行加退選作業,建議確認後再送出。

自校課程列表

| 編號 | 課程名稱                  | 開課學校     | 授課教師            | 影音時數 | 推薦用途 | 加選 | 退選 |
|----|-----------------------|----------|-----------------|------|------|----|----|
| 1  | Fundamenta ! Design   | 中原大學     | 黃文宗             | 11   | 自主學習 |    |    |
| 2  | 超級英雄的物理學一從動漫畫及科幻電影學物理 | 中原大學     | 許經夌、施奇廷         | 15   | 自主學習 |    |    |
| 24 | 普通心理學                 | 國立中正大學   | 襲充文             | 6    | 自主學習 |    |    |
| 35 | 經濟就在生活裡               | 國立宜蘭大學   | 林雲雀             | 6    | 自主學習 |    |    |
| 62 | 生活中的機器人科技             | 國立陽明交通大學 | 楊谷洋             | 6    | 自主學習 |    |    |
| 64 | EXCEL與統計分析            | 國立陽明交通大學 | 唐麗英             | 6    | 自主學習 |    |    |
| 71 | 初級日語-台日自由行            | 國立高雄科技大學 | 葉淑華             | 9    | 自主學習 |    |    |
| 77 | 成本墨壘樂                 | 大葉大學     | 鄭孟玉             | 13   | 自主學習 |    |    |
| 86 | 真菌的繽紛與應用              | 東海大學     | 汪碧涵             | 9    | 自主學習 |    |    |
| 89 | 渾身是競-國際電競赛事轉播 赛務      | 樹德科技大學   | 蘇中和、蔣天華、陳寀瑜、陳長勇 | 6    | 自主學習 |    |    |

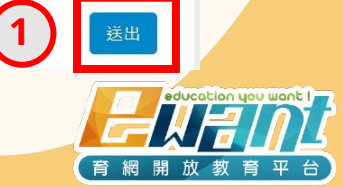

### 三、課程加退選-加選

 1. 送出加選結果後,系統將於<u>1-3個工作天</u>完成加選作業,期間將無法再更改已送出的資料, 也無再進行加退選,送出前請務必確認。

| 1      | enrol.ewant.org 顯示<br>確定加退選課程嗎?<br>系統將於1-3個工作天完成加退選作業<br>確認後將無法再更改已送出的資料<br>職完 取消 | <ul> <li>•     <li>•     <li>•     <li>•     <li>•     <li>•     <li>•     <li>•     <li>•     <li>•     <li>•     <li>•     <li>•     <li>•     <li>•     <li>•     <li>•     <li>•     <li>•     <li>•     <li>•     <li>•     </li> <li>•     </li> <li>•     </li> <li>•     </li> <li>•     </li> <li>•     </li> <li>•     </li> <li>•     </li> <li>•     </li> <li>•     </li> <li>•     </li> <li>•     </li> <li>•     </li> <li>•     </li> <li>•      </li> <li>•       </li> <li>•      </li> <li>•       </li> <li>•       </li> <li>•      </li> <li>•      </li> <li>•      </li> <lp>•      </lp></li> <lp>•     </lp></li></li></li></li></li></li></li></li></li></li></li></li></li></li></li></li></li></li></li></li></ul> |
|--------|-----------------------------------------------------------------------------------|----------------------------------------------------------------------------------------------------|
| 自校課程列表 |                                                                                   |                                                                                                    |

| 編號 | 課程名稱                  | 開課學校     | 授課教師            | 影音時數 | 推薦用途 | 加選                                                                                                    | 退選 |
|----|-----------------------|----------|-----------------|------|------|----------------------------------------------------------------------------------------------------|----|
| 1  | Fundamenta ! Design   | 中原大學     | 黃文宗             | 11   | 自主學習 |                                                                                                    |    |
| 2  | 超級英雄的物理學—從動漫畫及科幻電影學物理 | 中原大學     | 許經妾、施奇廷         | 15   | 自主學習 | ~                                                                                                    |    |
| 24 | 普通心理學                 | 國立中正大學   | 襲充文             | 6    | 自主學習 |                                                                                                    |    |
| 35 | 經濟就在生活裡               | 國立宜蘭大學   | 林雲雀             | 6    | 自主學習 |                                                                                                    |    |
| 62 | 生活中的機器人科技             | 國立陽明交通大學 | 楊谷洋             | 6    | 自主學習 | Image: A start of the start of the start |    |
| 64 | EXCEL與統計分析            | 國立陽明交通大學 | 唐麗英             | 6    | 自主學習 |                                                                                                    |    |
| 71 | 初級日語-台日自由行            | 國立高雄科技大學 | 葉淑華             | 9    | 自主學習 |                                                                                                    |    |
| 77 | 成本疊疊樂                 | 大葉大學     | 鄭孟玉             | 13   | 自主學習 |                                                                                                    |    |
| 86 | 真菌的繽紛與應用              | 東海大學     | 汪碧涵             | 9    | 自主學習 |                                                                                                    |    |
| 89 | 渾身是競-國際電競賽事轉播實務       | 樹德科技大學   | 蘇中和、蔣天華、陳寀瑜、陳長勇 | 6    | 自主學習 |                                                                                                    |    |

### 三、課程加退選-加選

1. 送出加選結果後會顯示「<u>申請中</u>」,系統將於<u>1-3個工作天</u>完成選課。(期間無法進行加退選)
 2. 完成選課後,狀態會由「<u>申請中</u>」變更為「<u>已加選</u>」。(表示您已加入課程可以開始上課)

| 編號 | 課程名稱                  | 開課學校     | 授課教師    | 影音時數 | 推薦用途 | 加選  | 退選 |
|----|-----------------------|----------|---------|------|------|-----|----|
| 1  | Fundamenta ! Design   | 中原大學     | 黃文宗     | 11   | 自主學習 |     |    |
| 2  | 超級英雄的物理學—從動漫畫及科幻電影學物理 | 中原大學     | 許經夌、施奇廷 | 15   | 自主學習 | 申請中 |    |
| 24 | 普通心理學                 | 國立中正大學   | 襲充文     | 6    | 自主學習 |     |    |
| 35 | 經濟就在生活裡               | 國立宜蘭大學   | 林雲雀     | 6    | 自主學習 |     |    |
| 62 | 生活中的機器人科技             | 國立陽明交通大學 | 楊谷洋     | 6    | 自主學習 | 申請中 |    |
| 64 | EXCEL與統計分析            | 國立陽明交通大學 | 唐麗英     | 6    | 自主學習 | 申請中 |    |
| 71 | 初級日語-台日自由行            | 國立高雄科技大學 | 葉淑華     | 9    | 自主學習 | 申請中 |    |
| 編號 | 課程名稱                  | 開課學校     | 授課教師    | 影音時數 | 推薦用途 | 1 1 | 退選 |
| 1  | Fundamenta ! Design   | 中原大學     | 黃文宗     | 11   | 自主學習 |     |    |
| 2  | 超級英雄的物理學—從動漫畫及科幻電影學物理 | 中原大學     | 許經夌、施奇廷 | 15   | 自主學習 | 已加選 |    |
| 24 | 普通心理學                 | 國立中正大學   | 襲充文     | 6    | 自主學習 |     |    |
| 35 | 經濟就在生活裡               | 國立宜蘭大學   | 林雲雀     | 6    | 自主學習 |     |    |
| 62 | 生活中的機器人科技             | 國立陽明交通大學 | 楊谷洋     | 6    | 自主學習 | 已加選 |    |
| 64 | EXCEL與統計分析            | 國立陽明交通大學 | 唐麗英     | 6    | 自主學習 | 已加選 |    |
| 71 | 初級日語-台日自由行            | 國立高雄科技大學 | 葉淑華     | 9    | 自主學習 | 已加選 |    |

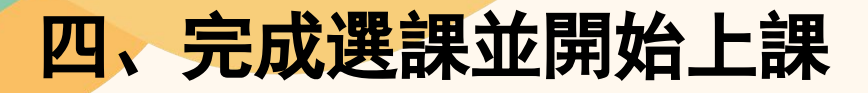

- 1. 進入ewant首頁: <u>www.ewant.org</u>
- 2. 點選右上角小白人「我的課程」,可以看到您已完成選課的課程,點選課程圖片即可開始上課。

開放

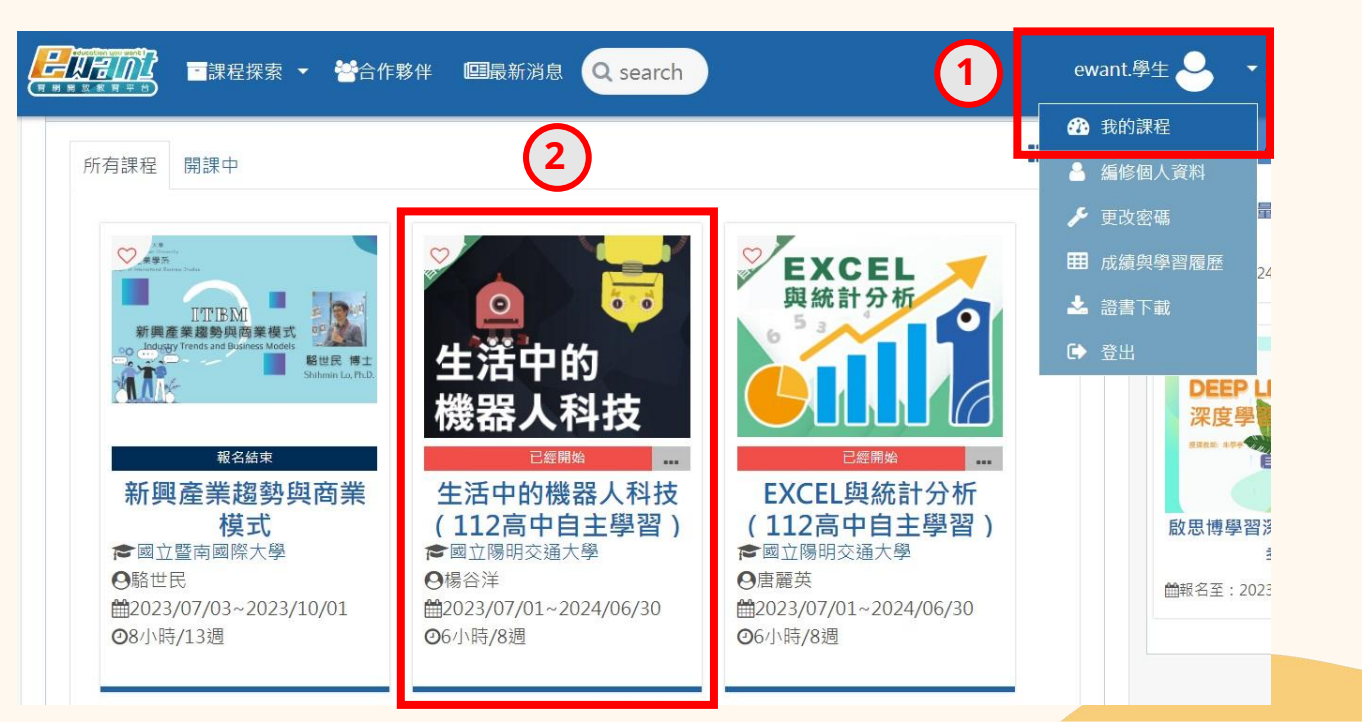

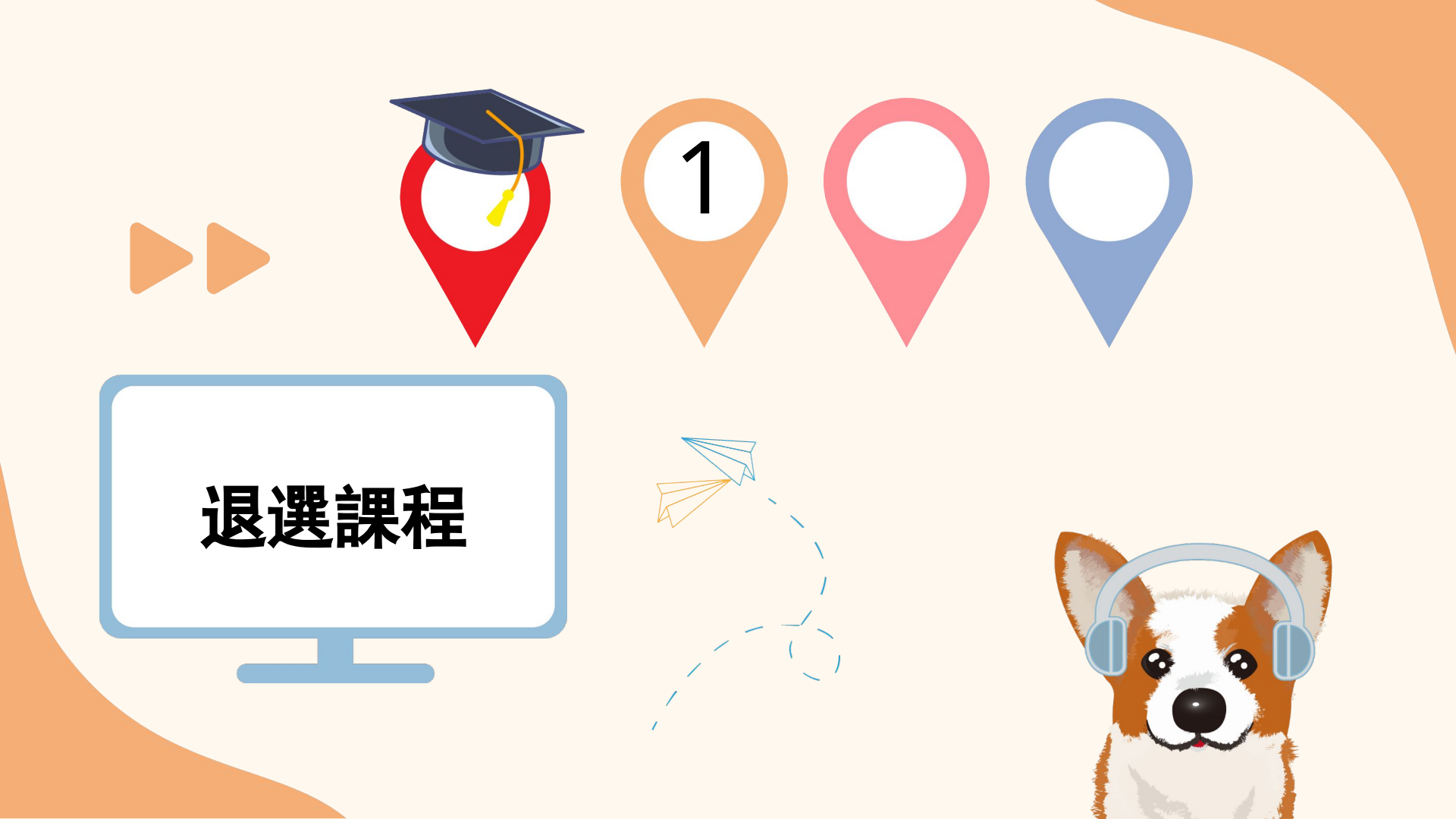

## 五、課程加退選-退選

1. 如您要退選課程,請點選課程名稱後面的「<u>退選</u>」。

### 2. 確認結果後「<u>送出</u>」。

#### 自校課程列表

| 編號 | 課程名稱                  | 開課學校     | 授課教師            | 影音時數 | 推薦用途 | 加選  | 退選 |
|----|-----------------------|----------|-----------------|------|------|-----|----|
| 1  | Fundamenta ! Design   | 中原大學     | 黃文宗             | 11   | 自主學習 |     |    |
| 2  | 超級英雄的物理學—從動漫畫及科幻電影學物理 | 中原大學     | 許經夌、施奇廷         | 15   | 自主學習 | 退選中 |    |
| 24 | 普通心理學                 | 國立中正大學   | 襲充文             | 6    | 自主學習 |     |    |
| 35 | 經濟就在生活裡               | 國立宜蘭大學   | 林雲雀             | 6    | 自主學習 |     |    |
| 62 | 生活中的機器人科技             | 國立陽明交通大學 | 楊谷洋             | 6    | 自主學習 | 已加選 |    |
| 64 | EXCEL與統計分析            | 國立陽明交通大學 | 唐麗英             | 6    | 自主學習 | 已加選 |    |
| 71 | 初級日語-台日自由行            | 國立高雄科技大學 | 葉淑華             | 9    | 自主學習 | 已加選 |    |
| 77 | 成本疊疊樂                 | 大葉大學     | 鄭孟玉             | 13   | 自主學習 |     |    |
| 86 | 真菌的續紛與應用              | 東海大學     | 汪碧涵             | 9    | 自主學習 |     |    |
| 89 | 渾身是競-國際電競賽事轉播實務       | 樹德科技大學   | 蘇中和、蔣天華、陳寀瑜、陳長勇 | 6    | 自主學習 |     |    |

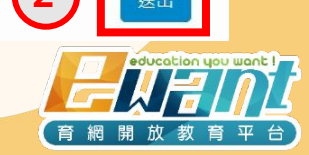

### 五、課程加退選-退選

 1. 送出退選結果後,系統將於<u>1-3個工作天</u>完成退選作業,期間將無法再更改已送出的資料, 也無再進行加退選,送出前請務必確認。

| 確定  取消<br>自校課程列表                                                        |      |     |    |
|-------------------------------------------------------------------------|------|-----|----|
| 自校課程列表                                                                  |      |     |    |
|                                                                         |      |     |    |
|                                                                         | 推薦用途 | 加選  | 退選 |
| 1 Fundamenta ! Design 中原大學 黃文宗 11                                       | 自主學習 |     |    |
| 2         超級英雄的物理學—從動漫畫及科幻電影學物理         中原大學         許經查、施奇廷         15 | 自主學習 | 退選中 |    |
| 24         普通心理學         國立中正大學         襲充文         6                   | 自主學習 |     |    |
| 35         經濟就在生活裡         國立宜蘭大學         林雲雀         6                 | 自主學習 |     |    |
| 62         生活中的機器人科技         國立陽明交通大學         楊谷洋         6             | 自主學習 | 已加選 |    |
| 64         EXCEL與統計分析         國立陽明交通大學         唐麗英         6            | 自主學習 | 已加選 |    |
| 71         初級日語-台日自由行         國立高雄科技大學         葉淑華         9            | 自主學習 | 已加選 |    |
| 77 成本 昌昌樂 大葉大學 鄭孟玉 13                                                   | 自主學習 |     |    |
| 86         真菌的線紛與應用         東海大學         汪碧涵         9                  | 自主學習 |     |    |
| 89 浑身是競-國際電競赛事轉播實務 樹德科技大學 蘇中和、蔣天華、陳寀瑜、陳長勇 6                             | 自主學習 |     |    |

### 五、課程加退選-退選

1. 送出退選結果後會顯示「<u>退選中</u>」,系統將於<u>1-3個工作天</u>完成退選。(期間無法進行加退選)
 2. 完成退選後,狀態會恢復為可選課狀態。

3. 退選的課程將從ewant首頁「<u>我的課程</u>」中消失。

| 2  | 超級英雄的物理學—從動漫畫及科幻電影學物理 | 中原大學   | 許經茲、施奇廷 | 15 | 自主學習 | 退選中 |   |
|----|-----------------------|--------|---------|----|------|-----|---|
| 24 | 普通心理學                 | 國立中正大學 | 襲充文     | 6  | 自主學習 |     |   |
| 35 | 經濟就在生活裡               | 國立宜蘭大學 | 林雲雀     | 6  | 自主學習 |     |   |
|    |                       |        |         |    |      |     | _ |
|    |                       |        |         |    |      |     |   |
| 2  | 超級英雄的物理學—從動漫畫及科幻電影學物理 | 中原大學   | 許經夌、施奇廷 | 15 | 自主學習 |     |   |
| 24 | 普通心理學                 | 國立中正大學 | 襲充文     | 6  | 自主學習 |     |   |
| 35 | 經濟就在生活裡               | 國立宜蘭大學 | 林雲雀     | 6  | 自主學習 |     |   |

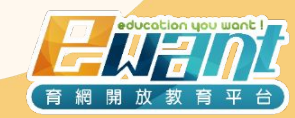

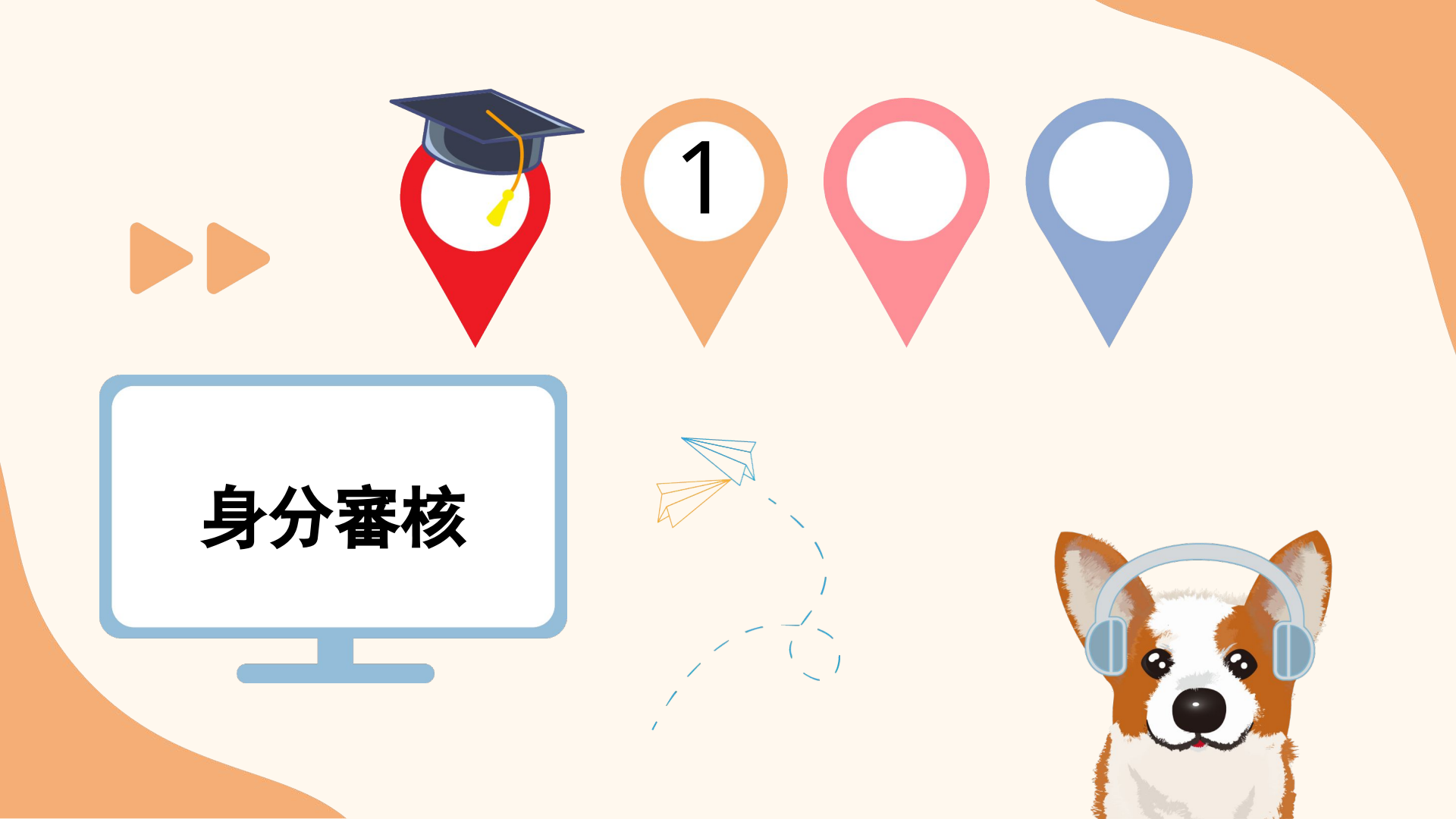

六、身分審核

進入選課系統後,如果系統無法判別您是否為這所學校的學生,會請您進行「身分審核」。
 ※當學校幫您註冊的帳號與您目前登入的帳號不同時,就需要您進行手動進行「身分審
 約

身分審核

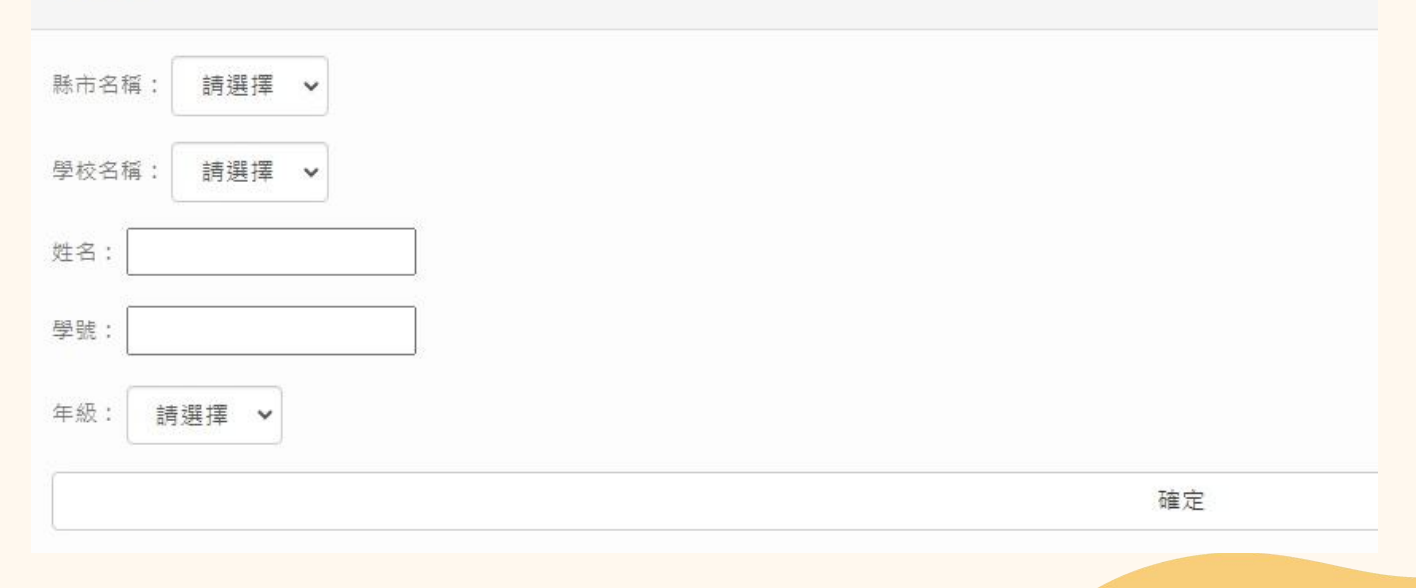

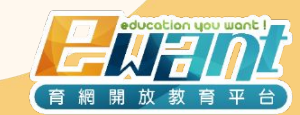

六、身分審核

### 1. 填寫您的資料後, 點選「確定」。

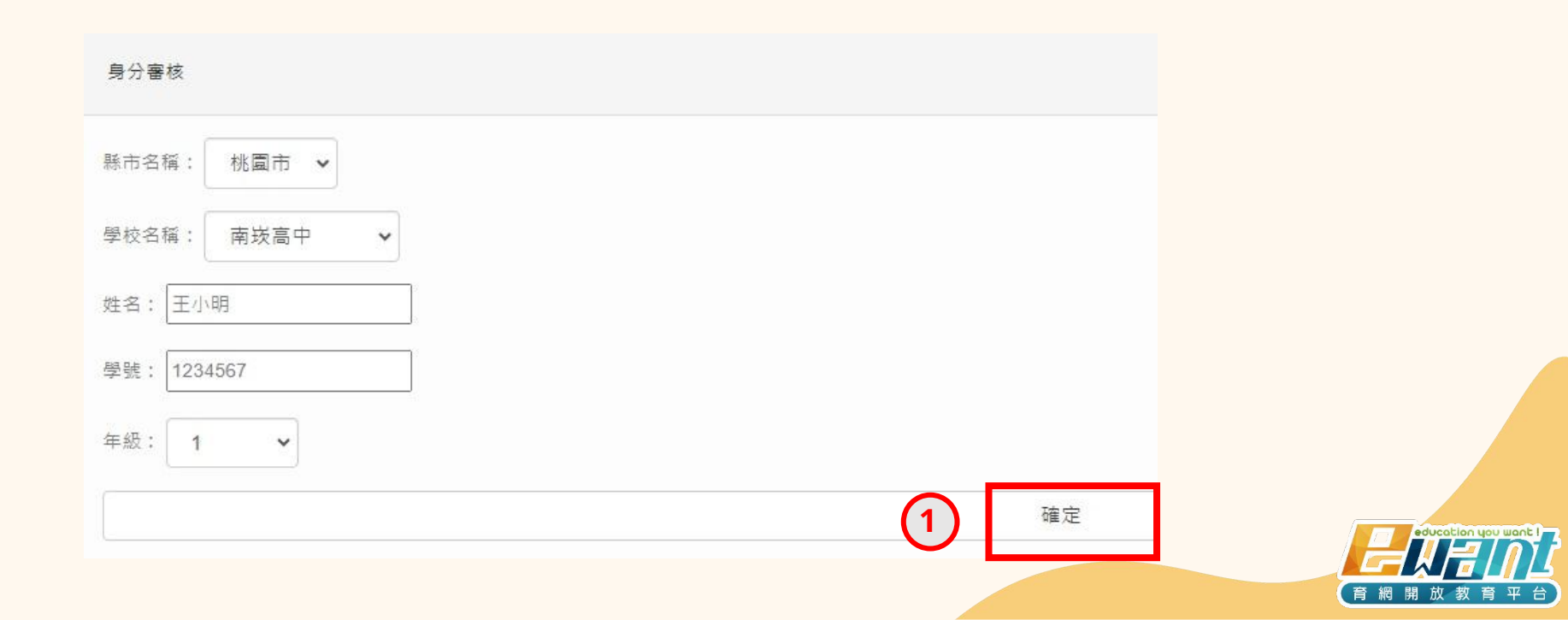

六、身分審核

 送出審核資料後,學校老師將會收到您的申請,學校老師在確認您的身分並審核通過後,您 才可以開始選課。
 ※建議您可以跟學校老師主動聯絡,以加快審核速度。

學生身分審核 申請中 請耐心等候

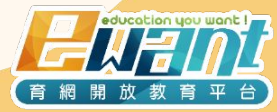

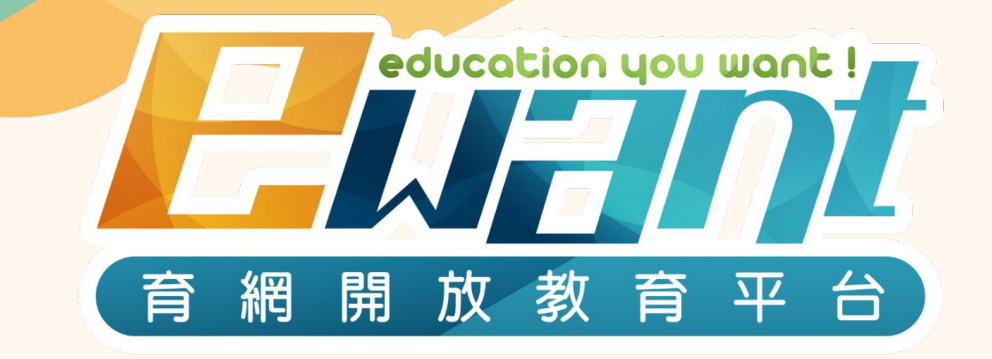

# 教育再進化,單挑你的學習力

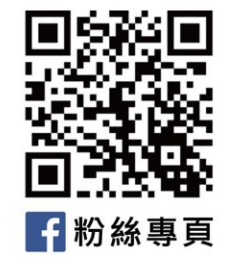

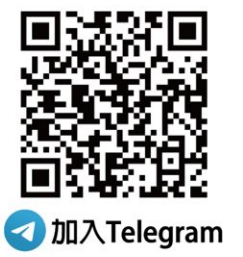

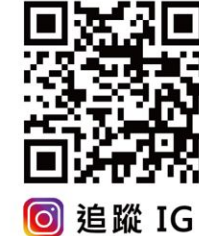

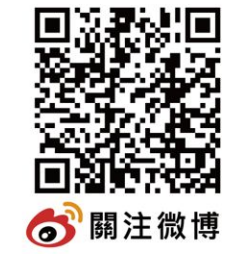

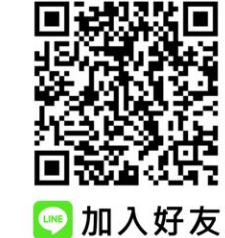

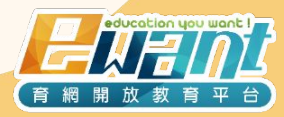